## FMCSA National Training Center

This document will provide additional guidance for National Training Center users taking class exams.

1. After logging into the LMS, select the class exam you would like to take.

| Academy Course: NAS A (Virtual) West |                                                                               |                                                                 |  |  |  |
|--------------------------------------|-------------------------------------------------------------------------------|-----------------------------------------------------------------|--|--|--|
| CLASS DATE                           | CLASS LOCATION                                                                | CLASS STATUS                                                    |  |  |  |
| 4/19/22 to 4/29/22                   | Test Facility     @       1200 NEW JERSEY AVENUE, SE     WASHINGTON, WA 20590 | Exam Open<br>Take Academy Course Exam: NAS A v2.3.3 Exam (West) |  |  |  |

2. On the class exam page, you will see the below features.

| Academy Course Exam: NAS A v2.3.3 Exam (West)                                                                                                    |                         |               |                         |  |  |
|----------------------------------------------------------------------------------------------------|-------------------------|---------------|-------------------------|--|--|
| Time Left:<br>Question 6 of 100<br>Question:                                                                                                    |                         | a 2<br>Hours  | 54 0<br>Minutes Seconds |  |  |
| The FMCSR is applicable to a Commercial Motor Vehicle (CMV) involved in interstate commerce,                                                                                                    | if the vehicle has a GV | WR/GCWR of:   |                         |  |  |
| Choose one                                                                                                    |                         |               |                         |  |  |
| <ul> <li>9,500 lbs. and is transporting a non-placardable amount of HM.</li> <li>6,500 lbs. and is towing a trailer with a GVWR of 4,000 lbs.</li> <li>8,600 lbs. and is transporting 7 passengers for compensation.</li> <li>None of the answer options are correct.</li> </ul> | С                       | d             | е                       |  |  |
|                                                                                                    | K Back                  | Skip Question | Next 🔶                  |  |  |
| Show Quiz Progress                                                                                                    |                         |               | ۲                       |  |  |

- a. The exam timer will display on the upper right.
- b. The question number will display on the upper left.
- c Click "Back" to go back to the previous question.
- d. Click "Skip Question" to skip the question.
- e. Click "Next" to save your selected answer and go to the next question.
- f. Click "Show Quiz Progress" to view the exam grid.

**3.** After clicking on the "Show Quiz Progress," you will see the below exam grid with a link to each question. Initially all the questions will have a gray background.

| Show (    | Quiz Pro  | gress     |           |           |           |           |           |           | -         |
|-----------|-----------|-----------|-----------|-----------|-----------|-----------|-----------|-----------|-----------|
| 1         | 2         | <u>3</u>  | <u>4</u>  | <u>5</u>  | <u>6</u>  | Z         | <u>8</u>  | <u>9</u>  | <u>10</u> |
| <u>11</u> | <u>12</u> | <u>13</u> | <u>14</u> | <u>15</u> | <u>16</u> | <u>17</u> | <u>18</u> | <u>19</u> | 20        |
| 21        | 22        | 23        | <u>24</u> | 25        | <u>26</u> | <u>27</u> | <u>28</u> | <u>29</u> | <u>30</u> |
| <u>31</u> | <u>32</u> | <u>33</u> | <u>34</u> | <u>35</u> | <u>36</u> | <u>37</u> | <u>38</u> | <u>39</u> | <u>40</u> |
| <u>41</u> | <u>42</u> | <u>43</u> | <u>44</u> | <u>45</u> | <u>46</u> | <u>47</u> | <u>48</u> | <u>49</u> | <u>50</u> |

- 4. Once you begin your exam, the background colors on the grid will change.
  - a. A green background indicates that the question has been answered.
  - **b.** A red background indicates that a question has been skipped.
  - c Click on any number on the grid to go back to that question.

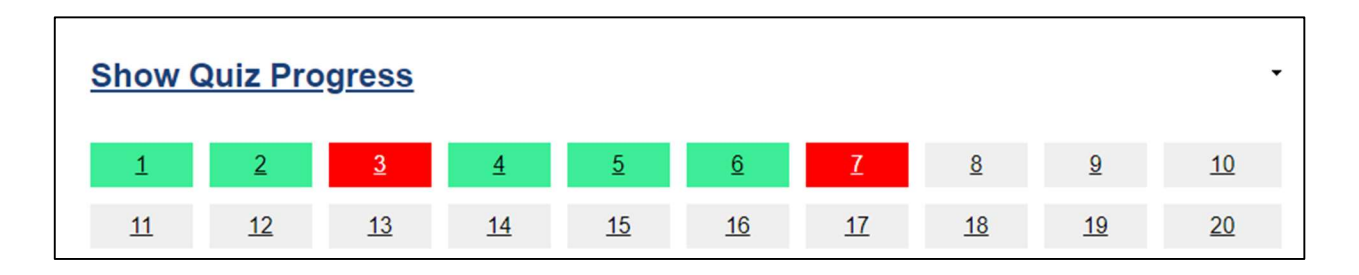

5. Click "Finish" on the last question to complete your exam.

| Time Left:                                                                                                    | 1<br>H(    | 33<br>ur Minutes | 42<br>Seconds |
|----------------------------------------------------------------------------------------------------|------------|------------------|---------------|
| Question 100 of 100                                                                                                    |            | ar minutes       | ~             |
| Question:                                                                                                    |            |                  |               |
| An inspector identifies evidence indicating a property-carrying CMV driver has provided inaccurate information on his R in an attempt to conceal a violation of an HOS limitation. The inspector should record the violation and:                          | ecord of D | uty Status (F    | RODS)         |
| Choose one                                                                                                    |            |                  |               |
| <ul> <li>allow the driver to continue.</li> <li>declare the driver OOS for eight (8) consecutive hours.</li> <li>declare the driver OOS for ten (10) consecutive hours.</li> <li>declare the driver OOS for twenty-four (24) consecutive hours.</li> </ul> |            |                  |               |
| 🔶 Back Skip Q                                                                                                    | uestion    | Fin              | ish 🥕         |

- 6. On the exam confirmation page, you will see questions you have skipped.
  - a. Click "Yes, Submit Answers," to submit your exam.
  - **b.** Click "No, Go Back," to go back and make edits to your exam.

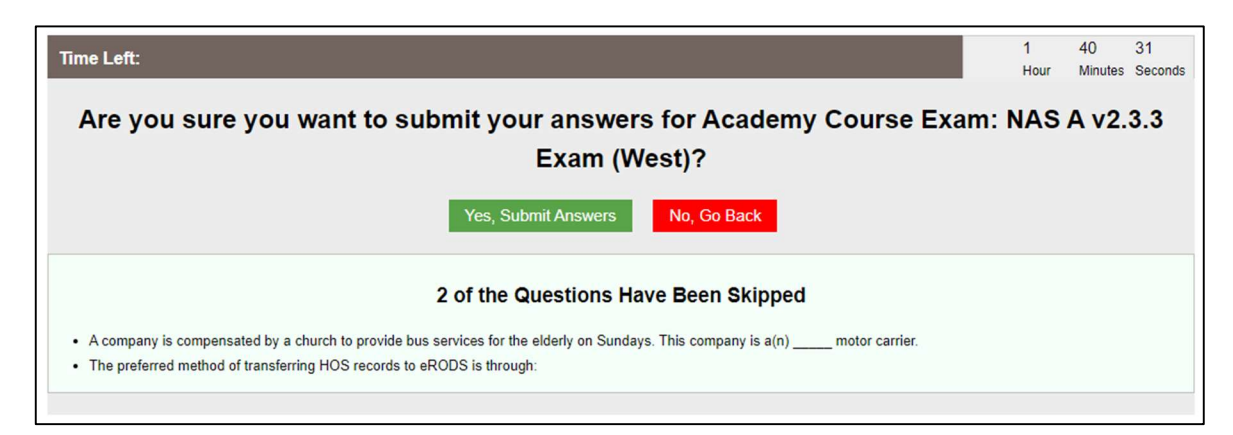

Please reach out to FMCSA-NTC-LMS-Support@dot.gov with any questions.

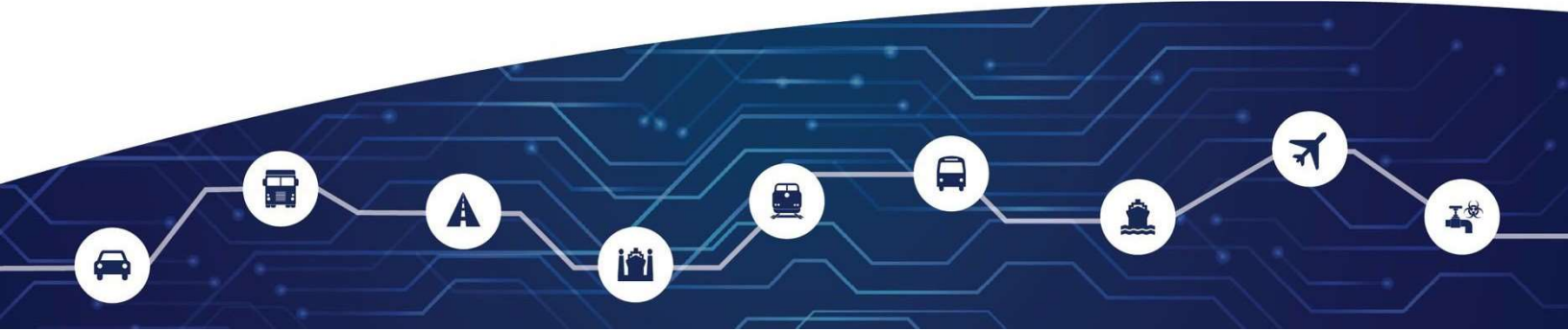